# Map Update Portal Landing Page

<u>http://www.garmin.com/toyota</u>

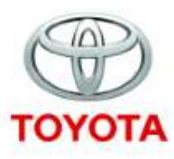

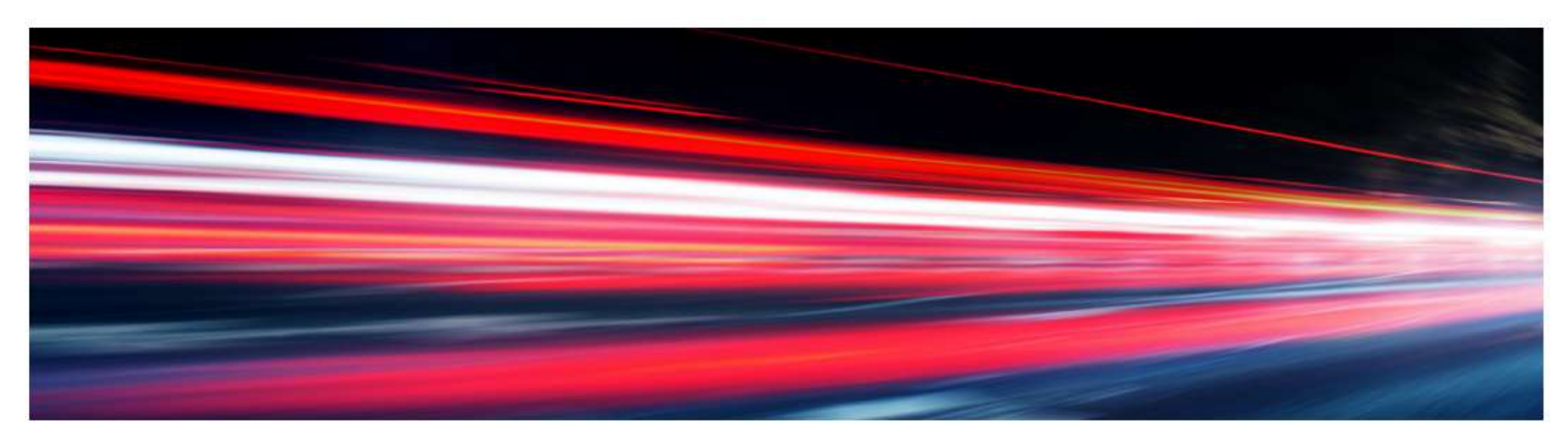

#### Map Updates

GET STARTED

#### Welcome to Map Updates

The navigation update process will require you to go to your car, your computer, and back to your car to complete this process. Please note, navigation updates can also be performed by your local Toyota dealership. <u>View FAQs</u>

To perform these updates you will need the following:

- 4GB Micro SD Card
- Micro SD to SD Card adapter
- High speed internet connection
- · Depending on your internet speed this could take up to 4 hours of time

للحصول على تعليمات باللغة العربية اضغط هنا.

View FAQs

## Map Update Portal

#### Follow these steps to check for Navigation Updates

| 1 | Refer to your vehicle owner's manual for the location of the SD card slot. Insert the Micro SD card with at least 4GB of available space into the SD slot in your vehicle.<br>On the Navigation System go to Settings > System > Update. Follow the on screen prompts until instructions to "continue the update process" on this website.<br>Remove the Micro SD Card and return to your computer.                                                                                                    |                |
|---|----------------------------------------------------------------------------------------------------|----------------|
| 2 | Launch the Garmin Express download from your computer.<br><b>Download Garmin Express</b><br>Insert the Micro SD card into the SD card adapter. Insert SD card into computer and follow prompts on Garmin Express.<br>Garmin Express will verify if there is a new map update available.<br>Once Garmin Express has finished you can remove the SD card from the computer.<br>Note: The map download time varies based upon internet connection speed and map region.                                                                                                    | Garmin Express |
| 3 | Remove the Micro SD card from the SD card adapter. Plug the Micro SD card back into the vehicle SD slot.<br>On the Navigation System go to Settings > System > Update. Follow the on-screen prompts to complete the update.<br>Note: The map update will take up to one hour but may vary based on the map region. During this update your<br>Toyota navigation system must maintain continuous power. Therefore, the engine must be running while the vehicle<br>is parked outside or in a well-ventilated area. Before getting started, familiarize yourself with and follow all applicable<br>laws in your area. Please contact your dealer with any questions or concerns. |                |

# Map Update Portal Requirements

- This portal is available to Windows and MAC systems only;
   Tablets and Mobile devices are not supported
  - Windows
    - Windows Vista SP2 or newer, Microsoft .NET 4.5 (included)
    - 1024 x 768 display, USB port and 1 GB RAM
    - High speed Internet access (Not for use with dial-up, mobile or satellite connections)
    - May require up to 13 GB free disk space
  - Mac
    - OS X 10.8 or newer
    - 1440 x 900 display, USB port and 1 GB RAM
    - High speed Internet access (Not for use with dial-up, mobile or satellite connections)
    - May require up to 13 GB free disk space

#### Prepare a microSD card

- Prepare a microSD card with storage above 4GB, and format the microSD card, following the steps below
- (1) Computer  $\rightarrow$  (2) Right click on the SD card icon  $\rightarrow$  (3) Click Format  $\rightarrow$  (4) Click Start (Screen shot was taken from a Windows 8 system)

\*Note: If you would like to update another vehicle with the same card, the card has to be formatted again

|                                                           |                                                                                                    | capacity.                                                                                                    |
|-----------------------------------------------------------|----------------------------------------------------------------------------------------------------|----------------------------------------------------------------------------------------------------|
| Open in new window                                        | - 🗆 🗙                                                                                                    | 14.8 GB                                                                                                    |
| Pin to Start                                              | ^ <b>0</b>                                                                                                    | File system                                                                                                    |
| Open AutoPlay                                             |                                                                                                    | FAT32 (Default)                                                                                                    |
| Share with<br>Add to archive                              | *)                                                                                                    | Allocation unit size                                                                                                    |
| Add to "Archive.rar"                                      |                                                                                                    | 32 kilobytes                                                                                                    |
| Compress and email<br>Compress to "Archive.rar" and email | omputer p                                                                                                    | Restore device defaults                                                                                                    |
| Format<br>Eject                                           |                                                                                                    | Volume label                                                                                                    |
| Cut<br>Copy                                               | 0                                                                                                    | Format options                                                                                                    |
| Create shortcut<br>Rename                                 |                                                                                                    | Quick Format                                                                                                    |
| Properties                                                |                                                                                                    |                                                                                                    |
|                                                           |                                                                                                    |                                                                                                    |
|                                                           | (III 🖬                                                                                                    | Close Close                                                                                                    |
|                                                           | 📲 Computer                                                                                                    |                                                                                                    |
|                                                           | Open in new window<br>Pin to Start<br>Open AutoPlay<br>Share with<br>Add to archive<br>Add to "Archive.rar"<br>Compress and email<br>Compress to "Archive.rar" and email<br>Format<br>Eject<br>Cut<br>Copy<br>Create shortcut<br>Rename<br>Properties | Open in new window   Pin to Start   Open AutoPlay   Share with   Add to "Archive.rar"   Compress and email   Compress to "Archive.rar" and email   Format   Eject   Cut   Copy   Create shortcut   Rename   Properties |

Format SDHC (E:

#### Prepare your vehicle

- Switch your vehicle to "ENGINE ON" until the navigation system enters the CAUTION page
- Touch the Agree button and continue to the main page

\*Note: Keep the Engine on throughout Step 2 to Step 2.3

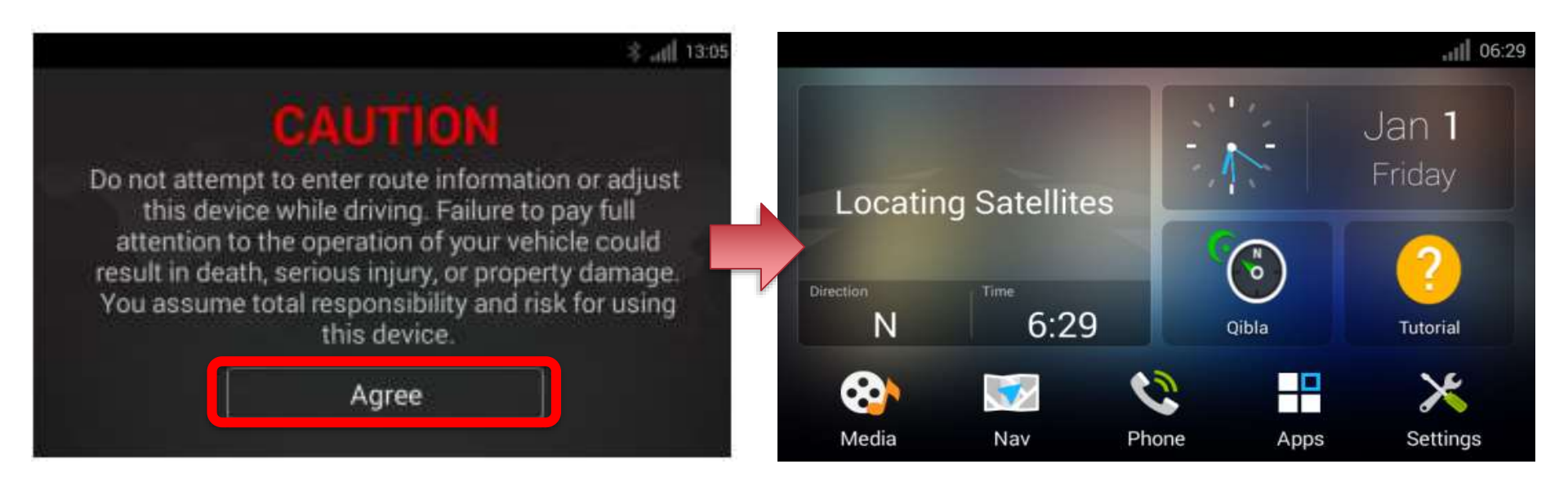

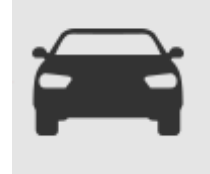

### **Step 2.1**

#### Create a Map Update Card

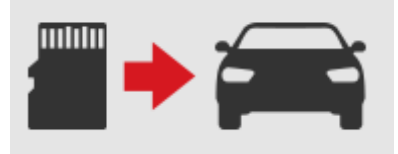

Insert the formatted microSD card to the card slot on your navigation system

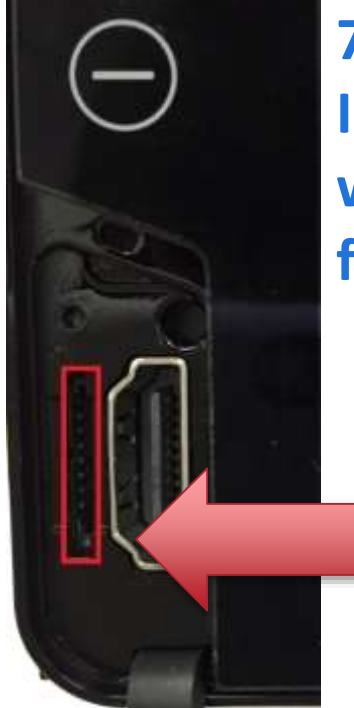

7" Navigation System Insert microSD card with metal part facing LEFT

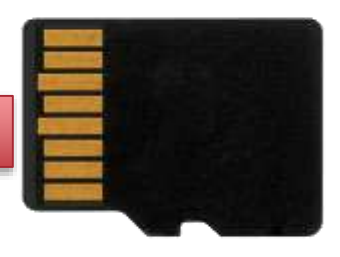

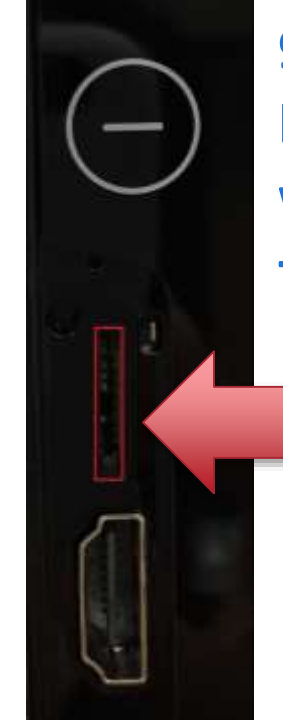

9" Navigation System Insert microSD card with metal part facing RIGHT

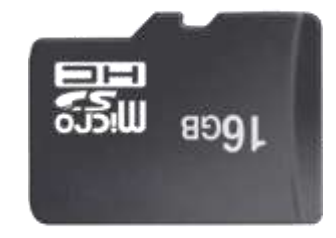

### **Step 2.2**

7

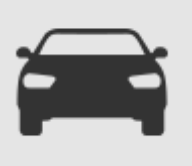

#### Create a Map Update Card

- Go to Settings  $\rightarrow$  System  $\rightarrow$  touch "Update" on your navigation system

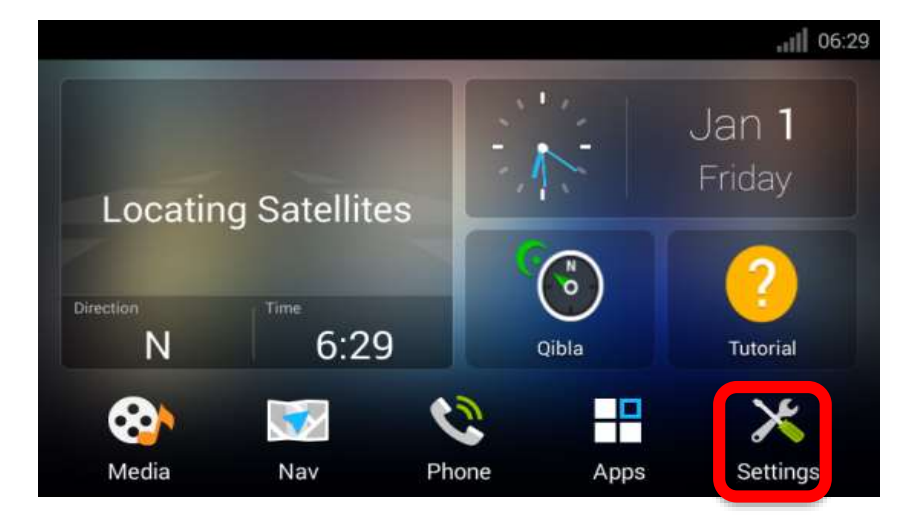

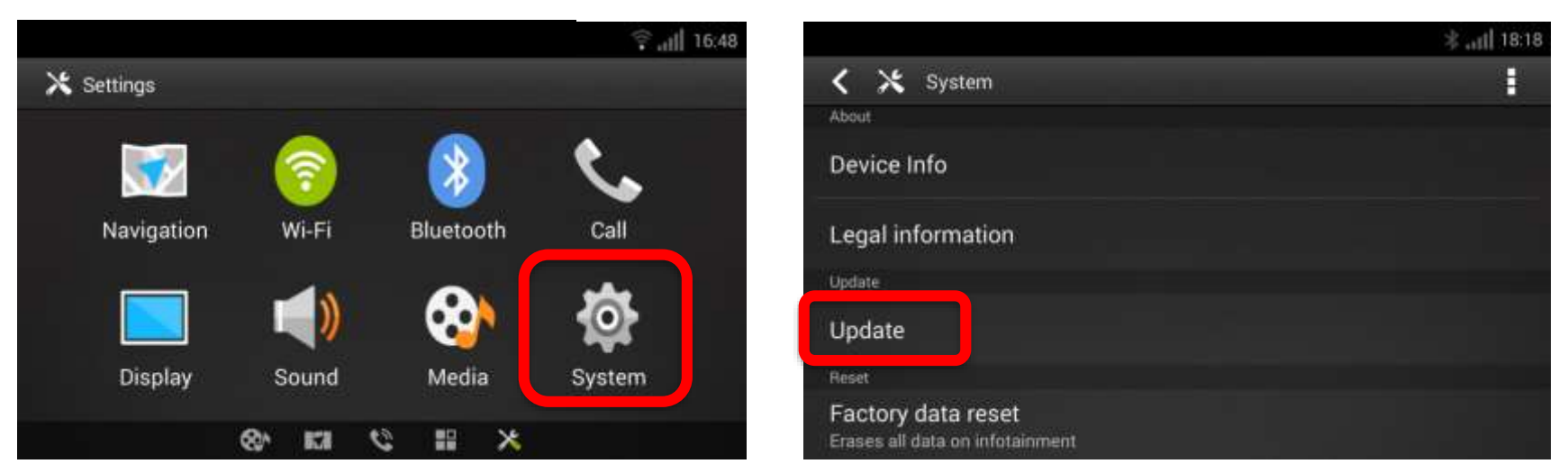

### **Step 2.3**

#### Create a Map Update Card

- Touch "Create Card" on Screen  $oldsymbol{1}$  and touch "OK" on Screen  $oldsymbol{2}$
- \*Note: Do not remove microSD card from the vehicle until you see Screen 2
- Remove microSD Card from the vehicle and bring it to the computer

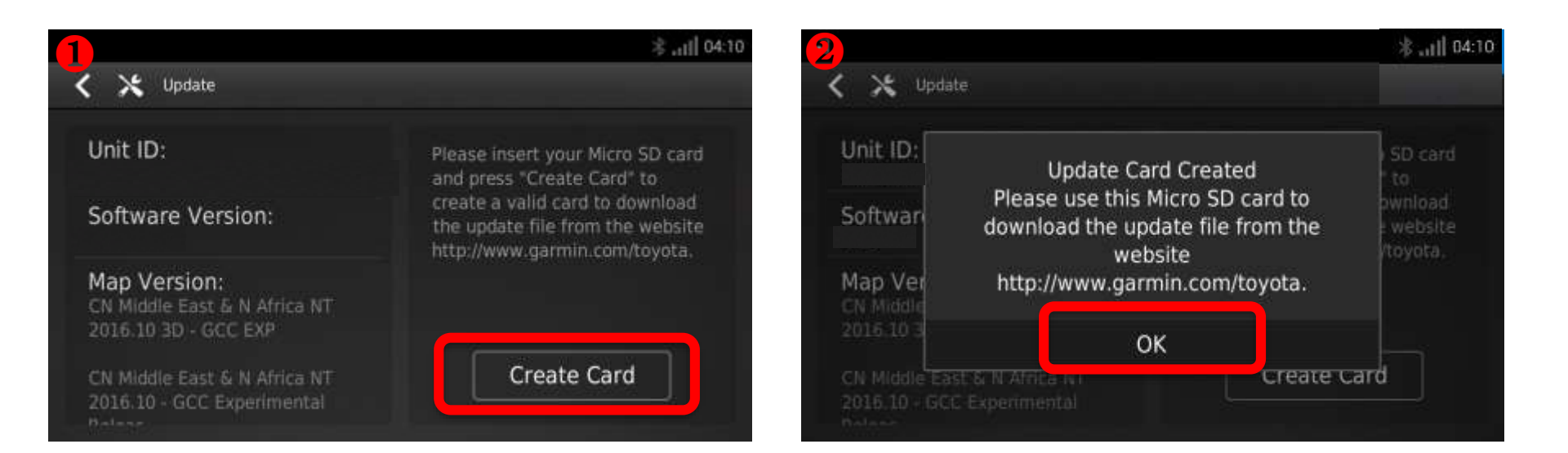

### **Download Garmin Express to your computer**

 If you already have Garmin Express installed to your computer, make sure to update Garmin Express to 4.1.12.0 or above versions

About

– Check versions by clicking 🔯 ightarrow

- ightarrow Check for Updates to Express
- Continue to Step 4 if the version is the latest

| Garmin Express                                                                                                  | <mark>♀</mark> ? -□× | Garmin Express |                                             |
|----------------------------------------------------------------------------------------------------|----------------------|----------------|---------------------------------------------|
| 1. Alt 1. Alt 1. Alt 1. Alt 1. Alt 1. Alt 1. Alt 1. Alt 1. Alt 1. Alt 1. Alt 1. Alt 1. Alt 1. Alt 1. Alt 1. Alt |                      | Settings       | About Garmin Express                        |
| T                                                                                                    |                      | General        | Version 4.1.12.0                            |
| Add a Device                                                                                                    |                      | Schedule       | © 2012-2015 Garmin Ltd. or its subsidiaries |
|                                                                                                    |                      | Proxy          | Copyright Information                       |
|                                                                                                    |                      | About          |                                             |
|                                                                                                    |                      |                |                                             |
|                                                                                                    |                      |                |                                             |
|                                                                                                    |                      |                |                                             |
|                                                                                                    |                      |                | OK Cancel                                   |
|                                                                                                    |                      |                |                                             |
|                                                                                                    |                      |                |                                             |

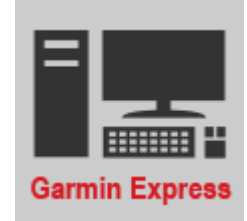

## Step 3.1

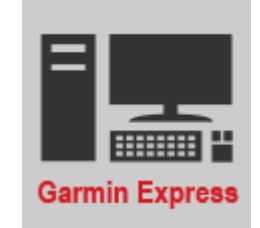

### **Download Garmin Express to your computer**

System requirement of Garmin Express

- Windows
  - Windows Vista SP2 or newer, Microsoft .NET 4.5 (included)
  - 1024 x 768 display, USB port and 1 GB RAM
  - High speed Internet access (Not for use with dial-up, mobile or satellite connections)
  - May require up to 13 GB free disk space
- Mac
  - OS X 10.8 or newer
  - 1440 x 900 display, USB port and 1 GB RAM
  - High speed Internet access (Not for use with dial-up, mobile or satellite connections)
  - May require up to 13 GB free disk space

### **Step 3.2**

#### **Download Garmin Express to your computer**

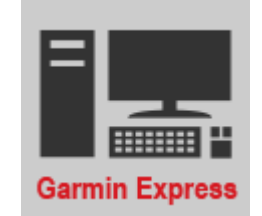

Click the link on the web portal to start download

Download Garmin Express

Your download will begin automatically. If it doesn't, you can restart the download.

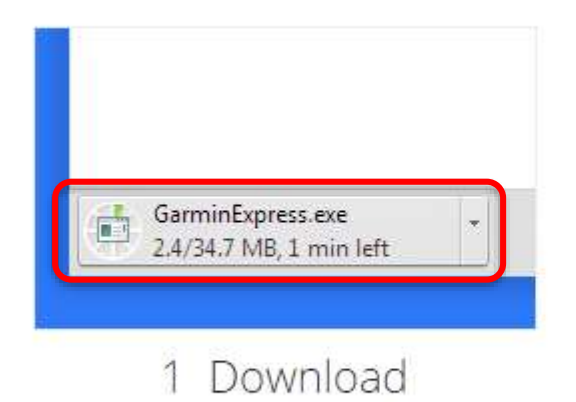

After downloading the file, click on the file name.

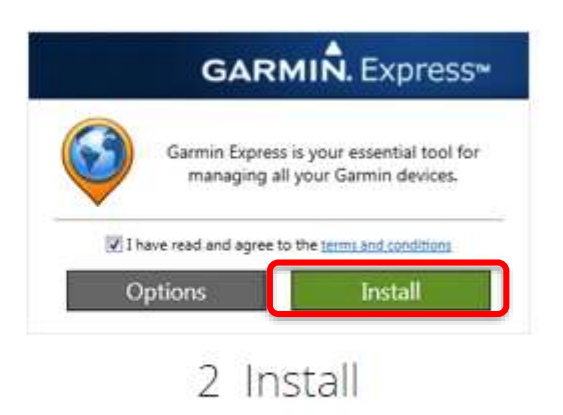

Click "Install" to begin installing Express.

### **Step 3.3**

#### **Download Garmin Express to your computer**

Installation will start automatically

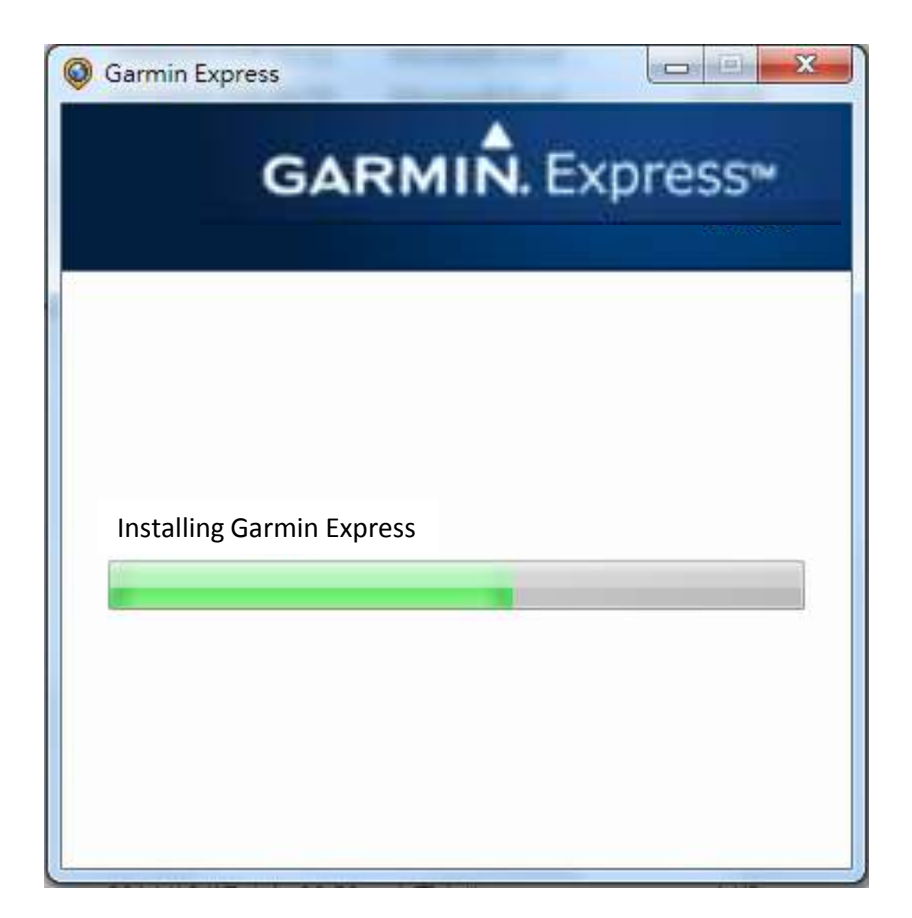

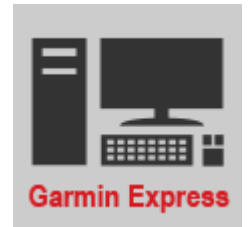

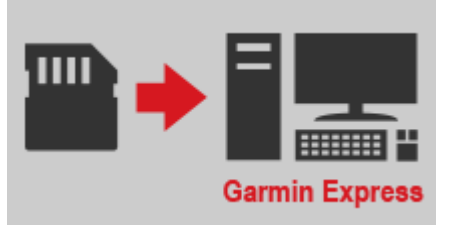

#### Activate Garmin Express on your computer

- Click Activate Garmin Express on the Installation Complete window
- Insert microSD card into the computer, then click "Add a Device"

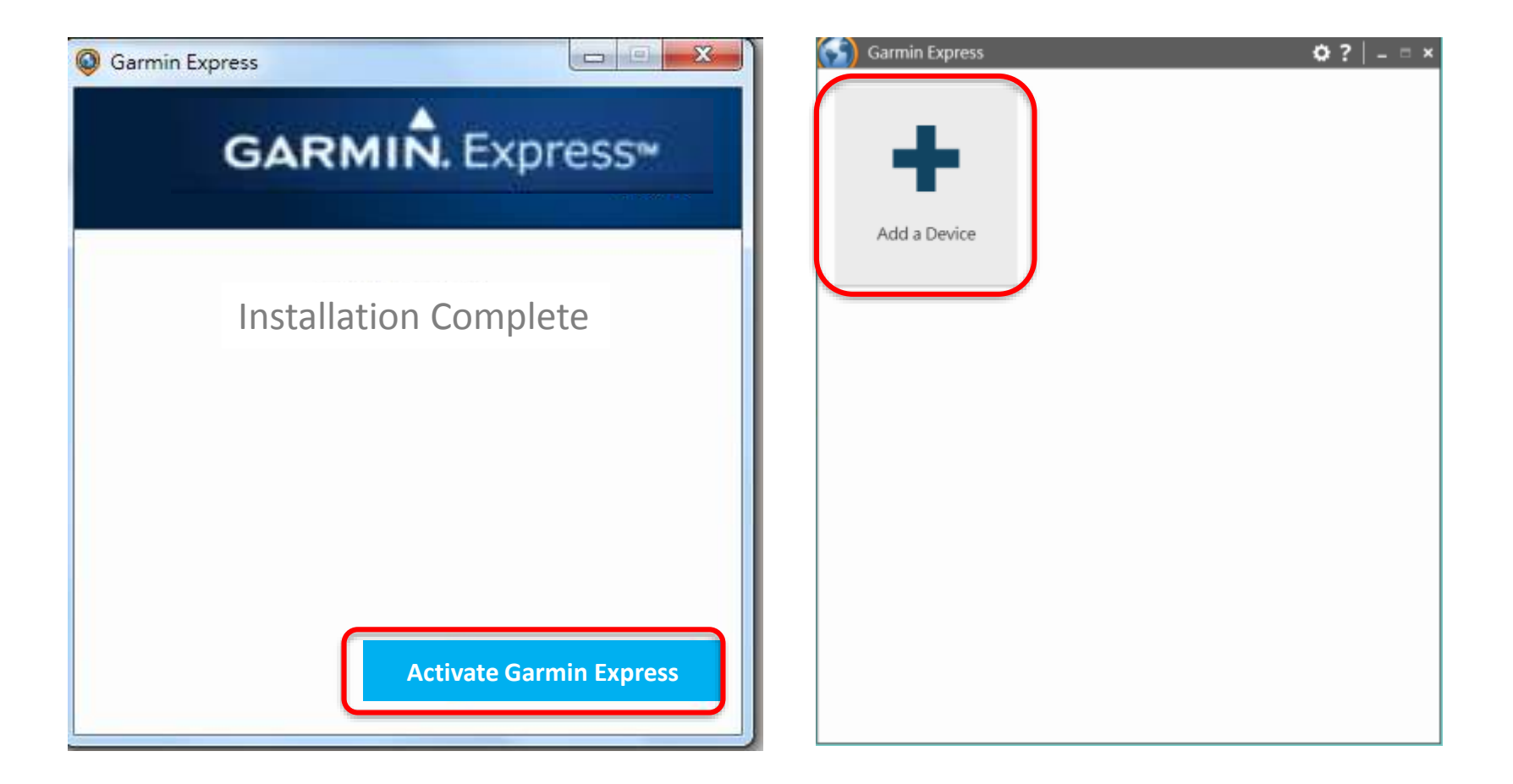

### **Step 4.1**

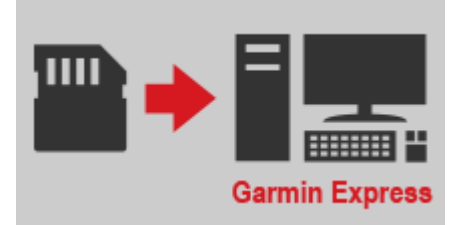

#### Garmin Express recognizes the microSD card

- The microSD Card will be recognized automatically
- Click Add Device when the "Device Found" message is shown

| 🕥 Garmin Express 🛛 🗘 - 🗆 🗙       | 🕤 Garmin Express 🔅 ?   = = ×                                                                           |
|----------------------------------|----------------------------------------------------------------------------------------------------|
| Plug In Your Device or ANT Stick | Device Found                                                                                           |
|                                  | GCC AVN LC200 SAR AVN         Serial Number:         Add Device         TOYOTA                         |
| Searching                        | *Note: The underlined Device information is irrelevant to the update; please disregard and continue on |
| Cancel                           | Cancel                                                                                                 |

### **Step 4.2**

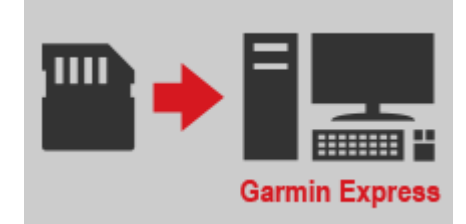

#### Go through the set up process on Garmin Express

- Product Registration is NOT required to complete map update
- Nickname must be between 1 to 20 characters in the case of English

| Garmin Express                                                                                                    | Ø?   - = ×                                             | Garmin Express                                                                                                    | ¢? -=×      |
|----------------------------------------------------------------------------------------------------|--------------------------------------------------------|----------------------------------------------------------------------------------------------------|-------------|
| GCC AVN LC200 SAR AVI                                                                                                    | N                                                      | Connected                                                                                                    | 200 SAR AVN |
| Register  Product Registration  To register this device now, simply provide your en Registration is optional. You can always register lat this step now.  Hint: If you have a Garmin account, use the same email addres  Map Update Notifications  Email me when a map update is available. | Nickname<br>nail address.<br>ter if you decide to skip | Register<br>Add a Nickname<br>You can add a nickname to this devic<br>viewing it in Garmin Express. This car<br>multiple devices.<br>My Toyota Vehicle<br>e.g. "My GPS" or "Mom's navigator" | Nickname    |
|                                                                                                    | Next                                                   |                                                                                                    | Next        |

16

Case1

- (Case1 : Free Update expired) Click "See Pricing" to proceed, and go to step 5.1.
- (Case2 : Free Update) Click "Install" to proceed, and go to step 6.
- (Case3) Your map is the latest version; there is no need to update.

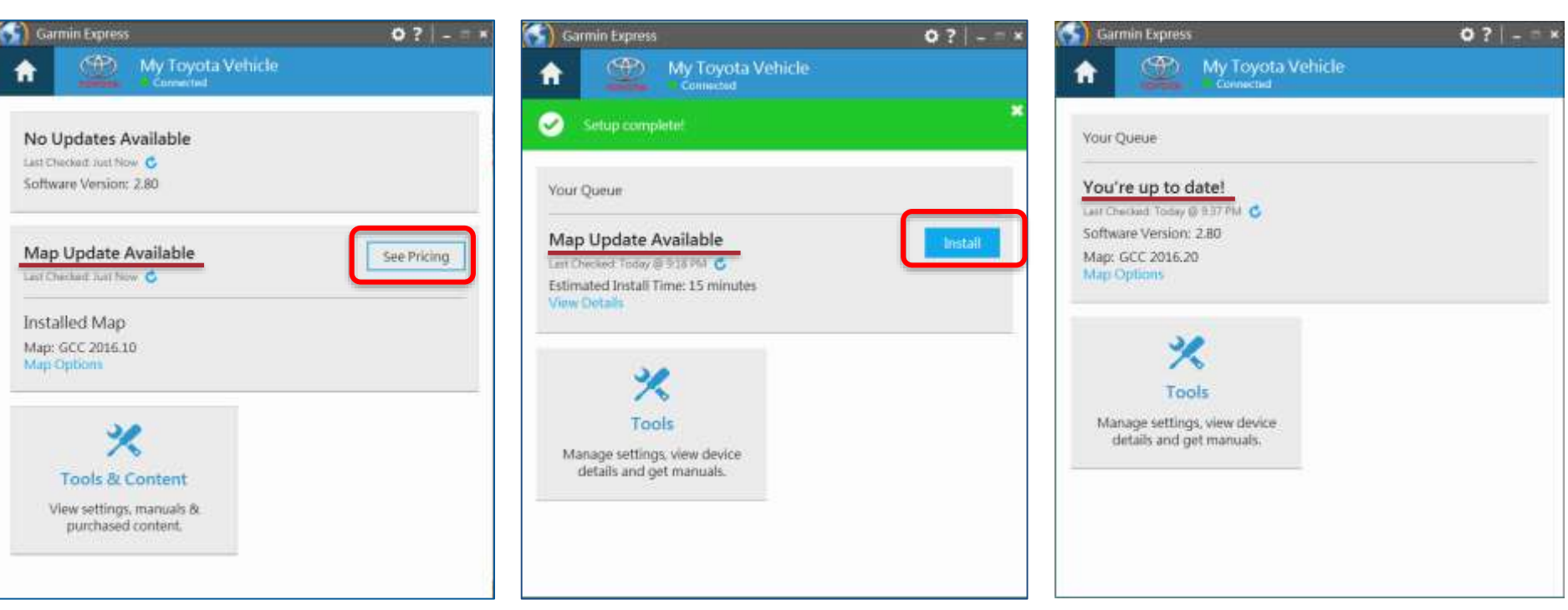

#### Case2

### **Check Map Update Status**

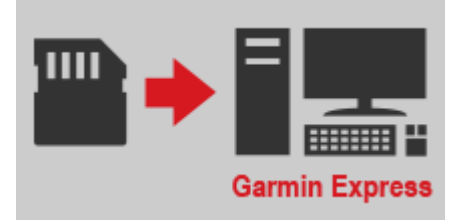

Case3

#### **Select Locale**

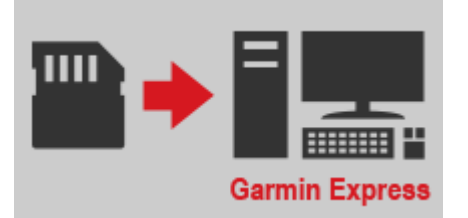

Select Your Location to proceed

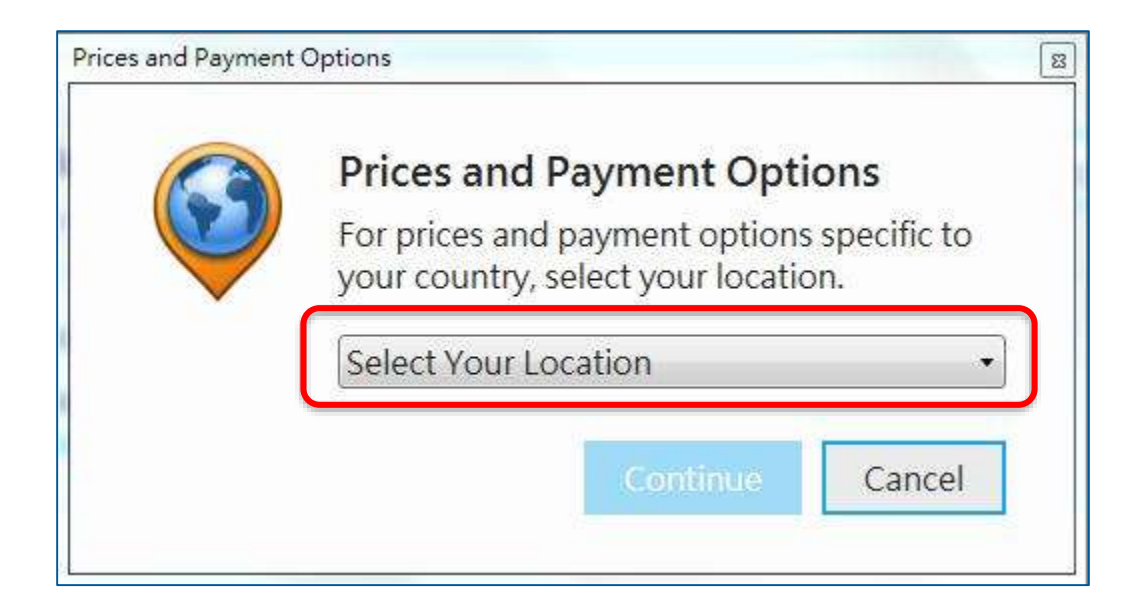

#### **Map Update Options**

- Click the Pricing to proceed

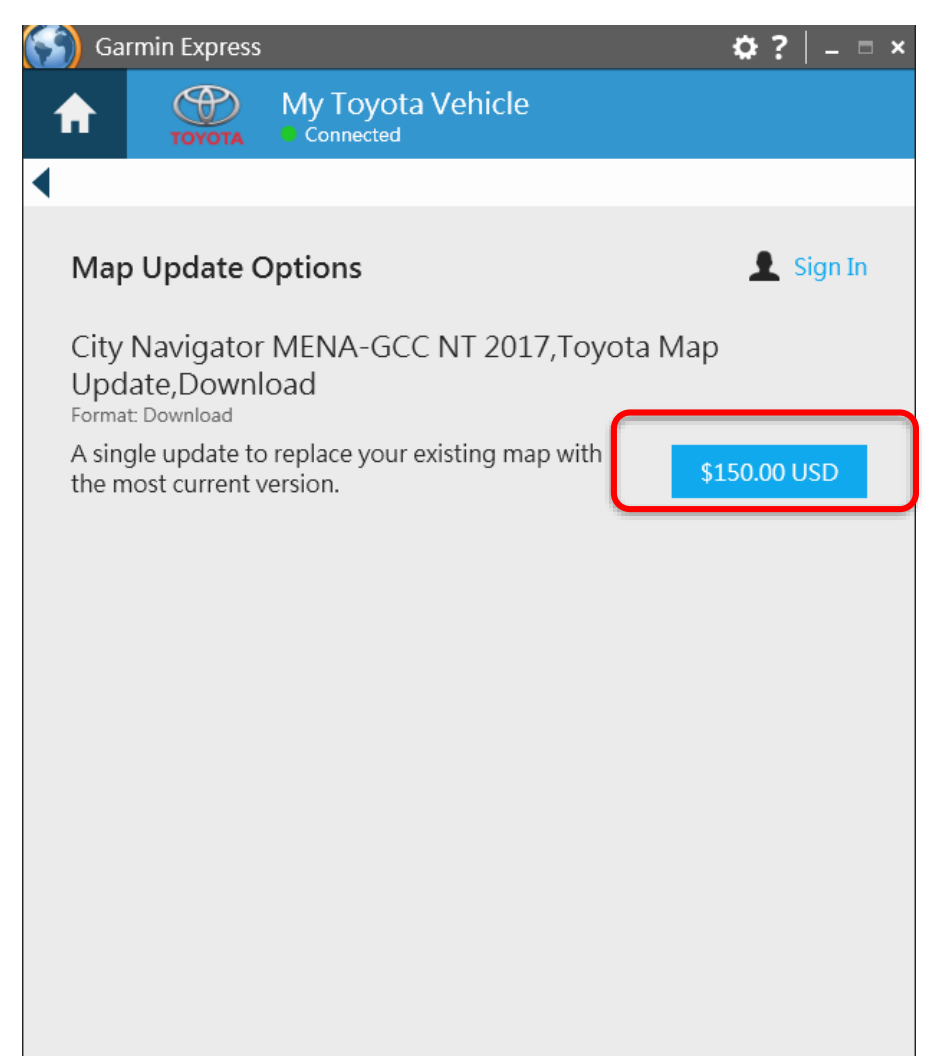

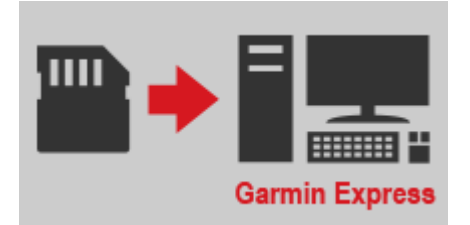

#### Accept the Trading Terms

Garmin Express

Select "Accept" to proceed

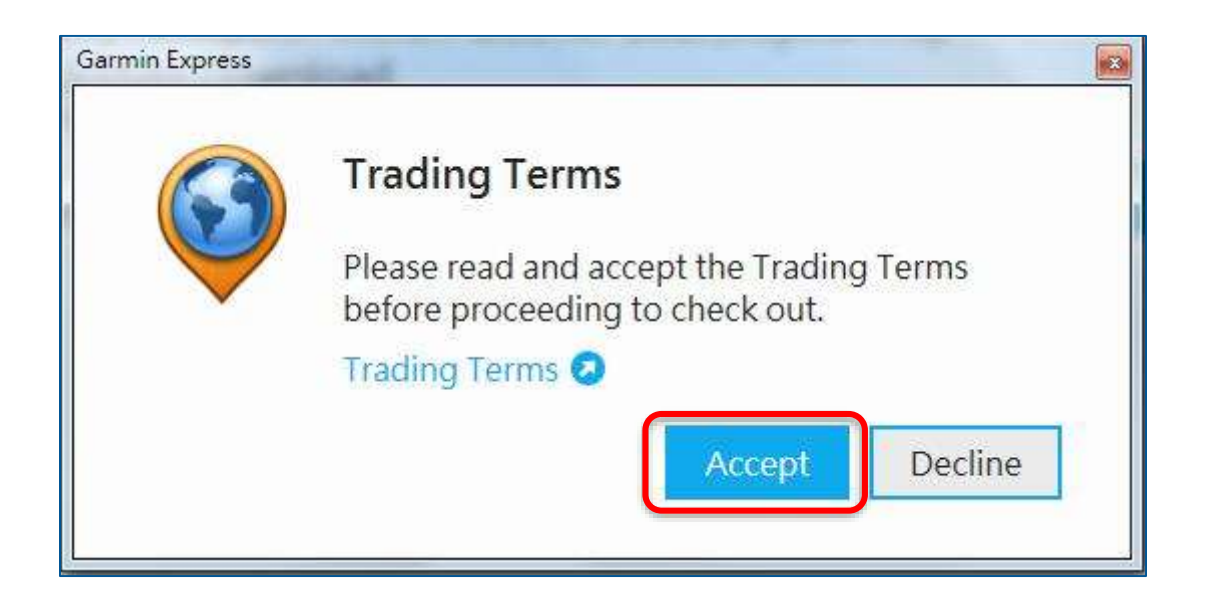

### Sign in

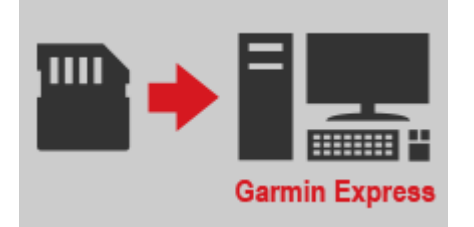

- Sign in with a Garmin or alternative account

| Garmin Ex | ress                                                                                                    | 3     |
|-----------|----------------------------------------------------------------------------------------------------|-------|
| j:        | Purchasing: City Navigator MENA-GCC NT 2017, Toyota Map Update, Download for Your GCC AVN LC200 SAR AVN                        | ancel |
|           | Sign In Check Out Receipt                                                                                                    |       |
|           | Email   Password (Forgot?)   Sign In Don't have an account? Create One Or Sign In with:   Image: Create One   Or Sign In with: |       |

#### **Input Address**

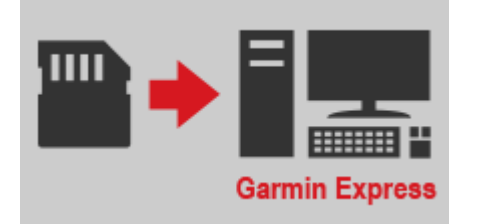

Enter info in the required field and click "Continue"

| Jarmîn Express                              | The second second                     |                            | ×      |
|---------------------------------------------|---------------------------------------|----------------------------|--------|
| Purchasing: City Navig<br>AVN LC200 SAR AVN | gator MENA-GCC NT 2017,Toyota Map Upo | late,Download for Your GCC | Cancel |
| <b>O</b>                                    | •                                     |                            |        |
| Sign In                                     | Check Out                             | Receipt                    |        |
| Address Line 2                              |                                       |                            | *      |
| City*                                       | Dubai                                 |                            |        |
|                                             | 0                                     |                            |        |
| Zip/Postal Code*                            | 300                                   |                            |        |
|                                             |                                       |                            |        |
| Phone*                                      | +971-4-3977888                        |                            |        |
|                                             | Example: +00 111 1234567              |                            | E.     |
| Add New Address                             |                                       |                            |        |
| Item Subtotal: \$150.00                     |                                       |                            |        |
|                                             |                                       |                            |        |
| Continue                                    |                                       |                            |        |
| Cookie Preferences                          |                                       |                            |        |
| Source Protoronoco                          |                                       |                            | -      |

### **Confirm Billing Information**

- Confirm Shipping / Billing Address info
- Click Continue to proceed

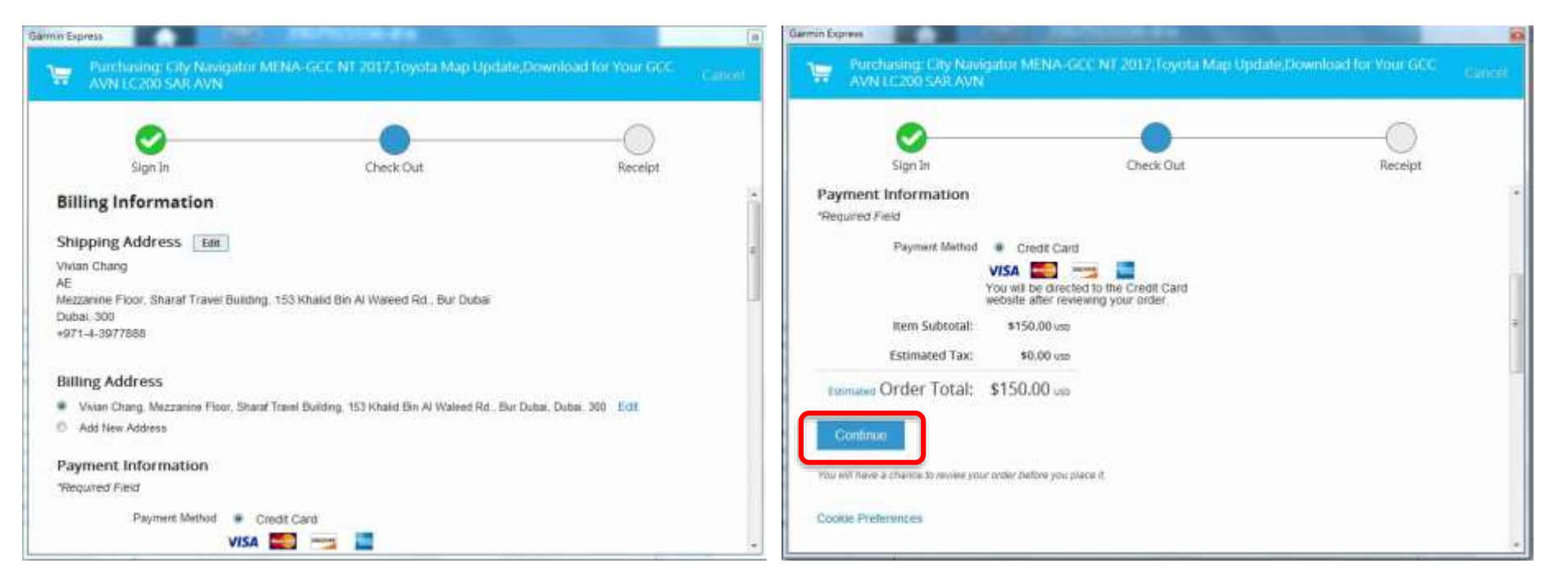

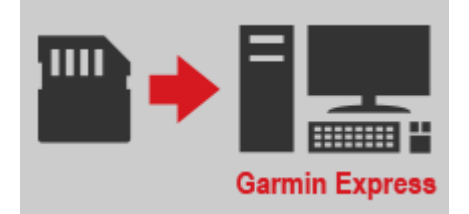

#### **Order Review**

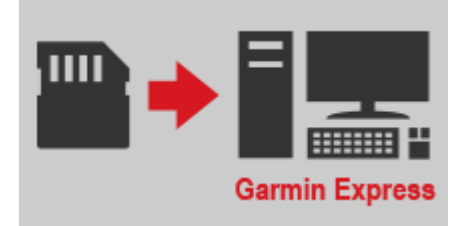

Review order info and click "Continue" to proceed

| <u></u>                               |                                               |                          |              |
|---------------------------------------|-----------------------------------------------|--------------------------|--------------|
| Sign In                               | Check Out                                     | Receipt                  |              |
| Order Review                          |                                               |                          |              |
| Continue to Payment                   |                                               |                          |              |
|                                       |                                               | B                        |              |
| Shipping Address Edit                 | Billing Address Edit                          | Payment Information      | Edit         |
| /ivian Chang                          | Vivian Chang                                  | Payment Method: Credit C | ard          |
| AE                                    | AE<br>Mezzanine Floor, Sharaf Travel Building |                          |              |
| 153 Khalid Bin Al Waleed Rd Bur Dubai | 153 Khalid Bin Al Waleed Rd Bur Dubai         |                          |              |
| Dubai, 300                            | Dubai, 300                                    |                          |              |
| +971-4-3977888                        | +971-4-3977888                                |                          |              |
| Items in Your Ord                     | er                                            | Quantity                 | Price Eac    |
| City Navigator MEN                    | A-GCC NT 2017, Toyota Map                     | 1                        | \$150.00 USI |
| Lindate Download                      |                                               |                          |              |

#### **Payment Information**

- Garmin Express
- Enter Credit Card info and click "Place Secure Order" to proceed

| Garmin | Express                                                                                                    | My Supple vehicle                                                                                                    | 8                            |
|--------|----------------------------------------------------------------------------------------------------|----------------------------------------------------------------------------------------------------|------------------------------|
| 1      | Purchasing: City Navigator I<br>AVN LC200 SAR AVN                                                                        | MENA-GCC NT 2017,Toyota Map Update,                                                                                                    | Download for Your GCC Cancel |
|        | Cian In                                                                                                    | Chack Out                                                                                                    | Posoint                      |
|        | Sign In                                                                                                    | Clieck Out                                                                                                    | Receipt                      |
|        | Shipping Billing Review Payment Inform Card Number Card Number Expiration Date Card Security Code Back to Cart Place Sec | Payment & Place Order (5) Order Confirmation  Time Order  Payment & Place Order  Order Confirmation  Net is this?  Payment is this?  Payment & Place Order  Payment & Place Order Payment & Place Order Payment & Place Order Payme |                              |
|        | Dack to Cart                                                                                                    | me order                                                                                                    |                              |
| 82     |                                                                                                    |                                                                                                    |                              |

### Note

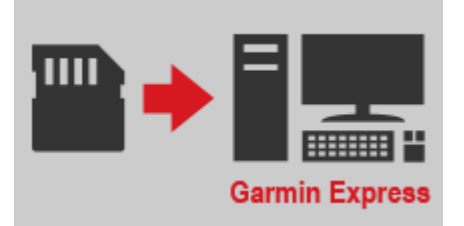

#### If encountered blank screen like the below

 Click "Cancel" on the upper right of the window, and start over from Step 5.2

| Garmin Exp | press                                 | 2993 My Tayota Webse                                                   | 23      |
|------------|---------------------------------------|------------------------------------------------------------------------|---------|
| ۱.         | Purchasing: City N<br>AVN LC200 SAR A | avigator MENA-GCC NT 2017,Toyota Map Update,Download for Your GC<br>VN | CCancel |
|            | Sign In                               | Check Out Receipt                                                      |         |
|            |                                       |                                                                        | *       |
|            |                                       |                                                                        |         |
|            |                                       |                                                                        |         |
|            |                                       |                                                                        |         |
|            |                                       |                                                                        | E       |
|            |                                       |                                                                        |         |
|            |                                       |                                                                        |         |
|            |                                       |                                                                        | +       |
| •          |                                       | m                                                                      | •       |

#### **Order Complete**

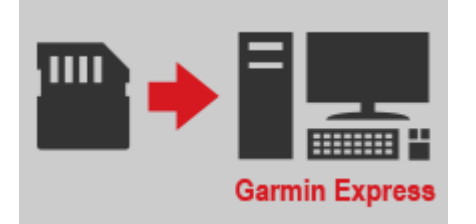

- Select Install Now or Install Later to proceed

| 0                                  | <b>O</b>                            |                            |
|------------------------------------|-------------------------------------|----------------------------|
| Sign In                            | Check Out                           | Receipt                    |
| our order number is 101            | 291176880.                          |                            |
| our receipt will be sent to ovivia | n3@gmail.com.                       |                            |
| iew Receipt 🔕                      |                                     |                            |
|                                    |                                     |                            |
| You've just purchased:             |                                     |                            |
| City Navigator MENA-GCC NT         | 2017,Toyota Map Update,Download for | Your GCC AVN LC200 SAR AVN |
| Install Now Install Late           | er                                  |                            |
| Install NOW Install Late           |                                     |                            |
|                                    |                                     |                            |

#### **Install Later**

- You will see this screen if select "Install Later"

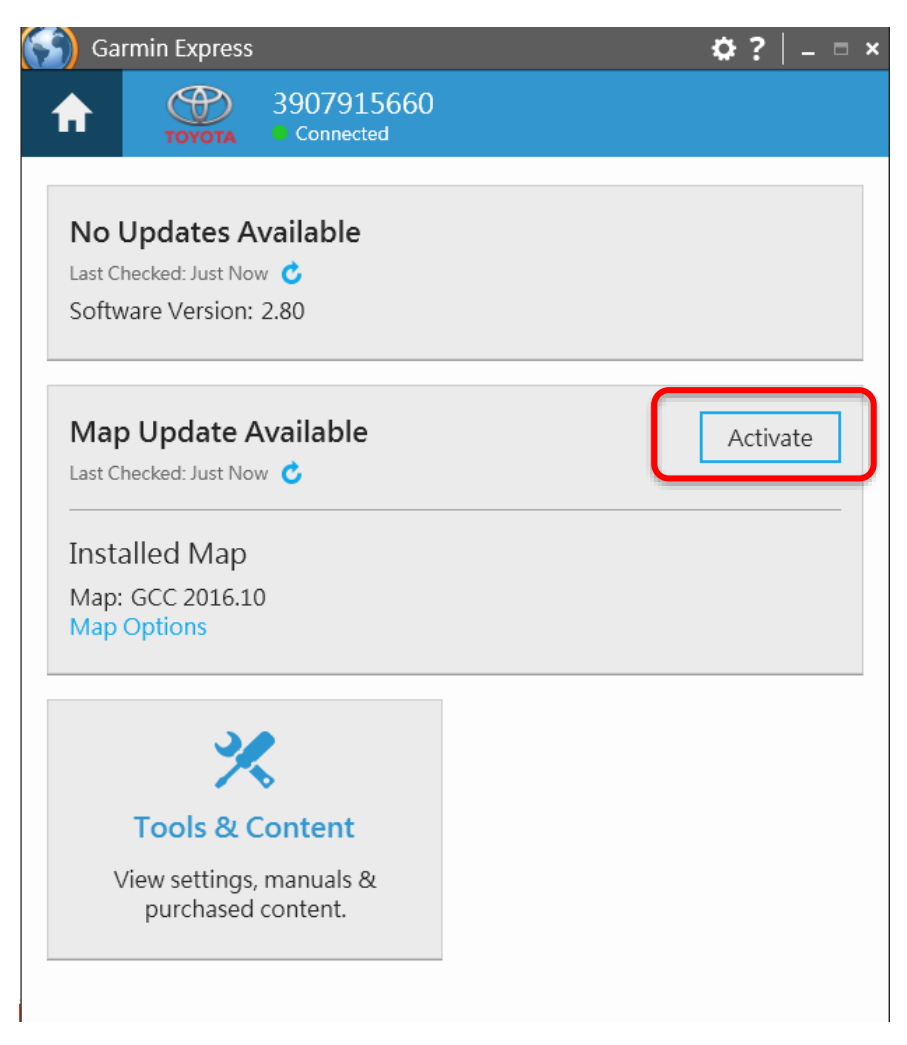

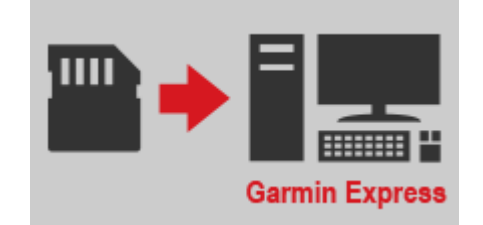

#### **Map Installation**

\_\_\_\_

Click

Install

then click

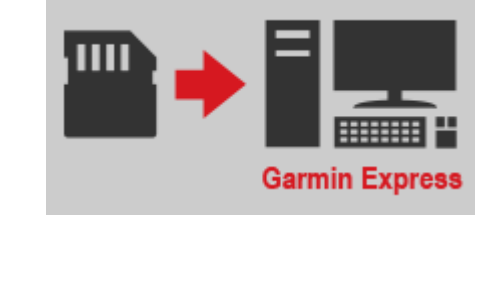

| Garmin Express                                                                                                    | ¢? _ = × | Garmin Express                                                                                                    | <b>☆</b> ?   _ = ×       |
|----------------------------------------------------------------------------------------------------|----------|----------------------------------------------------------------------------------------------------|--------------------------|
|                                                                                                    |          | Garmin Express                                                                                                    | 3                        |
| Setup complete!                                                                                                    | ×        | Terms and Conditions Please review the following license agreeme                                                                                                    | ents, which apply to all |
| Your Queue<br>Map Update Available<br>Last Checked: Today @ 9:18 PM<br>Stimated Install Time: 15 minutes<br>View Details | Install  | Installations performed during this session.<br>GARMIN SOFTWARE LICENSE AGREEMENT<br>This download offers free firmware upgrades for s<br>upgrades are specific to the specific GPS units and<br>Warning:<br>This software is uploaded to a GPS unit other than<br>for, it might render the unit inoperative. If the soft<br>subsequent upload attempts prove unsuccessful,<br>returned to Garmin for service.<br>Software License Agreement<br>By downloading, installing, or using this software,<br>the terms and conditions of the following license<br>agreement carefully. Garmin Ltd. and its subsidiar<br>limited, non-exclusive license to use the upgrade<br>binary executable form in the normal operation o<br>products. Title, ownership rights, and intellectual<br>Software remain in Garmin. This license is personal<br>copies of the software only for your personal use.<br>agreement does not need to be signed for it to ta<br>software you manifest your acceptance of this agr | Accept                   |

Accept

### **Step 6.1**

#### **Map Installation**

Click

Continue

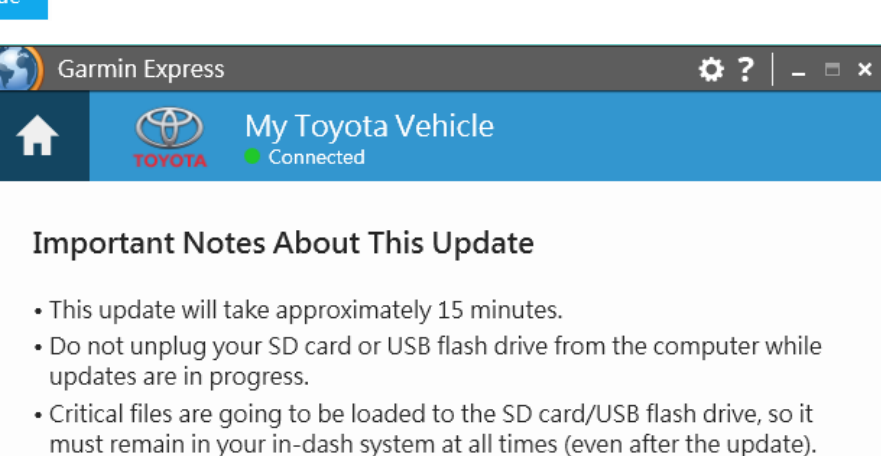

must remain in your in-dash system at all times (even after the update) If the SD card/USB flash drive is removed, your in-dash system will not work.

If you're ready to start the updates, continue to the next step.

Cancel Update

Continue

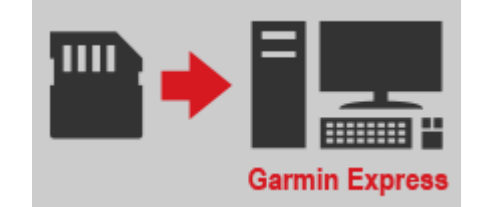

### **Step 6.2**

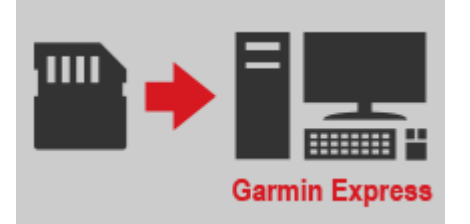

#### Map installation will start automatically

Estimated Time Remaining depends on your internet speed

| Garmin Express 🔅 ?   _ = ×                                  | Garmin Express 🌼 ? 📔 = 📼 🗙                                                                           |
|-------------------------------------------------------------|----------------------------------------------------------------------------------------------------|
| My Toyota Vehicle                                           | My Toyota Vehicle                                                                                    |
|                                                             | We've got it from here. Remember to keep your device plugged in to the computer during installation. |
| Preparing Maps Step 1 of 2: Preparing Device for Map Update |                                                                                                    |
| O This may take a minute                                    | Step 2 of 2: Updating Maps                                                                           |
|                                                             | Copying files Estimated Time Remaining: 1 minute                                                     |
|                                                             |                                                                                                    |
|                                                             |                                                                                                    |
|                                                             |                                                                                                    |
|                                                             |                                                                                                    |

### **Step 6.3**

### Map installation complete

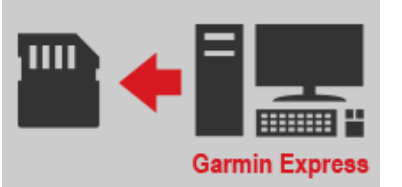

- Message 1 will show if map installation is complete
- Remove the microSD card from the computer and bring it to the vehicle
- Remember Map version (shown in 2) to cross check with the version on the vehicle after map update

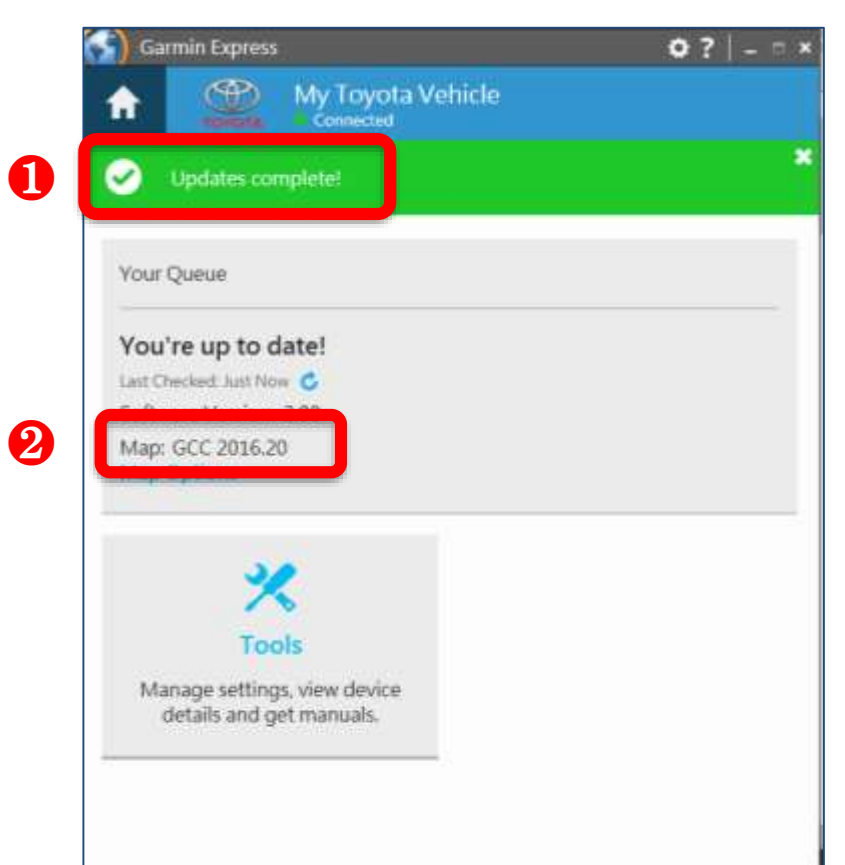

#### Prepare your vehicle

- Switch your vehicle to "ENGINE ON" until the navigation system enters the CAUTION page
- Touch the Agree button and continue to the main page

\*Note: Keep the Engine on throughout Step 7 to Step 8

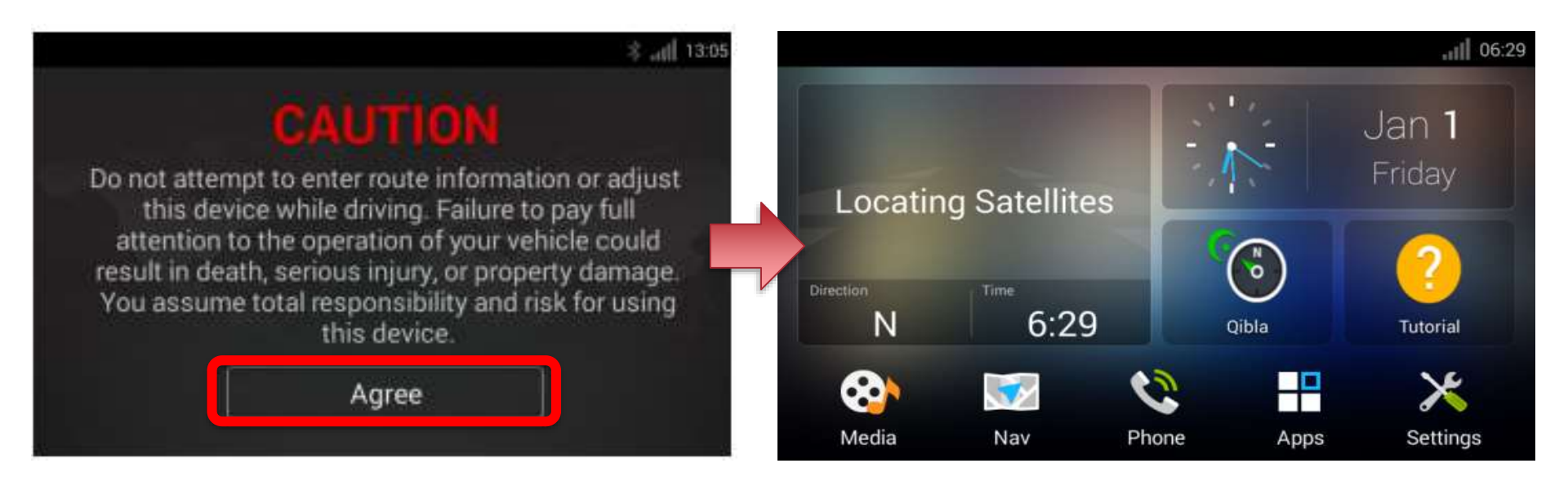

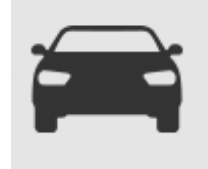

### Step 7.1

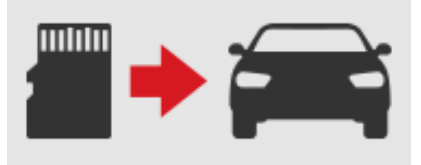

### Bring the Map Update Card back to your vehicle

Insert Map Update Card into the SD card slot on your navigation system

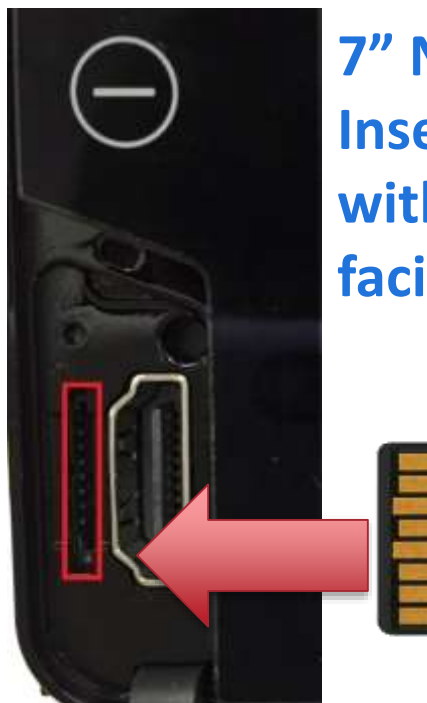

### 7" Navigation System Insert microSD card with metal part facing LEFT

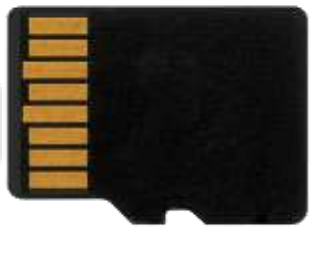

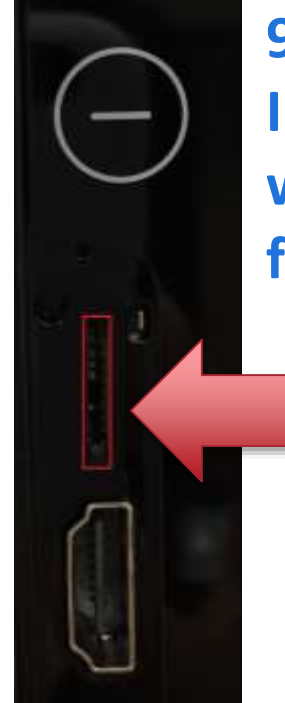

9" Navigation System Insert microSD card with metal part facing RIGHT

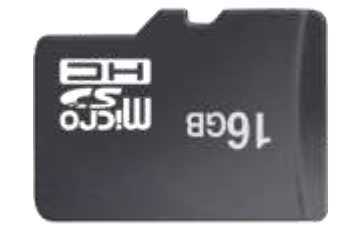

### **Step 7.2**

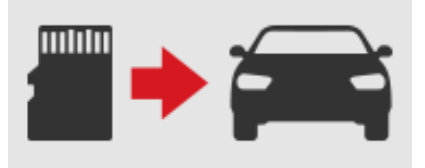

### Map installation on the Navigation System

- ① Navigation system will first power off automatically
- (2) Navigation system will restart to begin the installation process
- ③ Installation process on the navigation system will take up to 3 minutes
- 4 Navigation system will restart again after the installation
- (5) Update is complete when you see this message

#### \* Do not power off the unit / turn off engine during the installation process

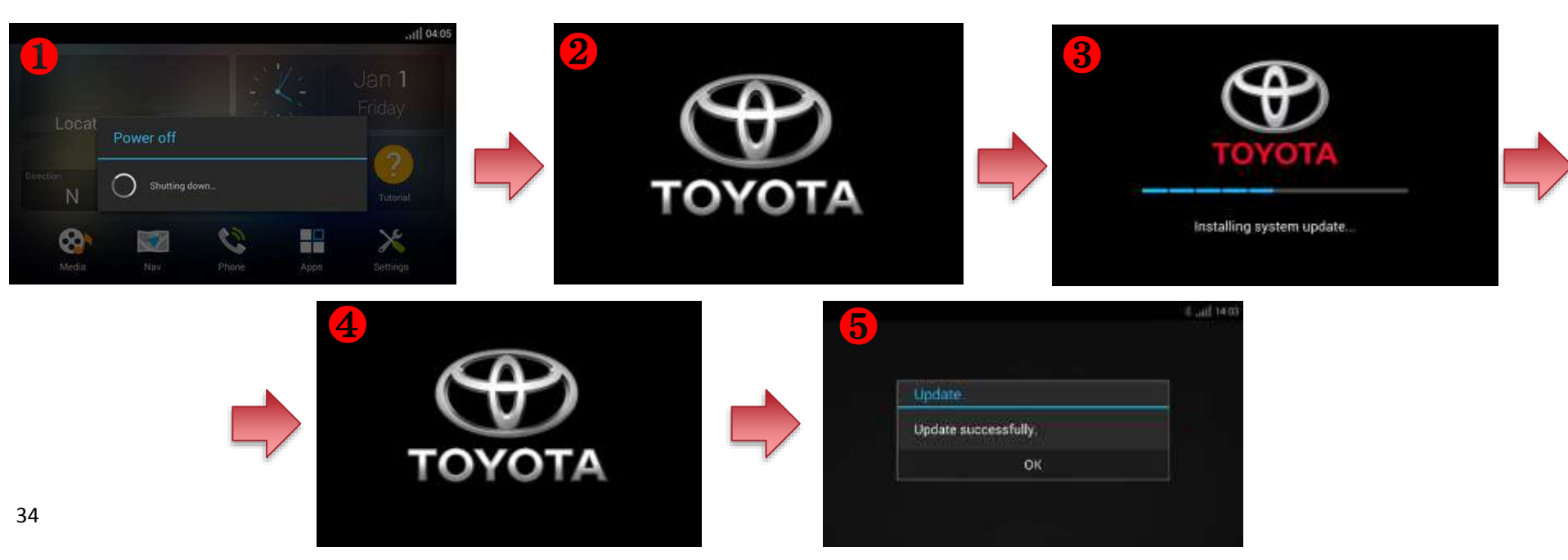

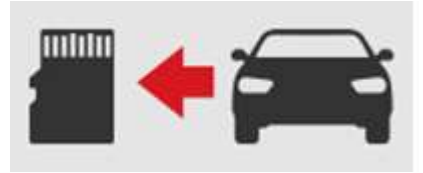

#### Update complete

- "Update successfully" message will be shown when completed
   (Note: If you do not see the screen below, refer to Trouble Shooting
- Touch "OK" to continue

| Update               |  |
|----------------------|--|
| Update successfully. |  |
| ок                   |  |

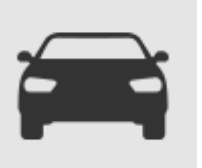

#### Check map version on the Navigation system

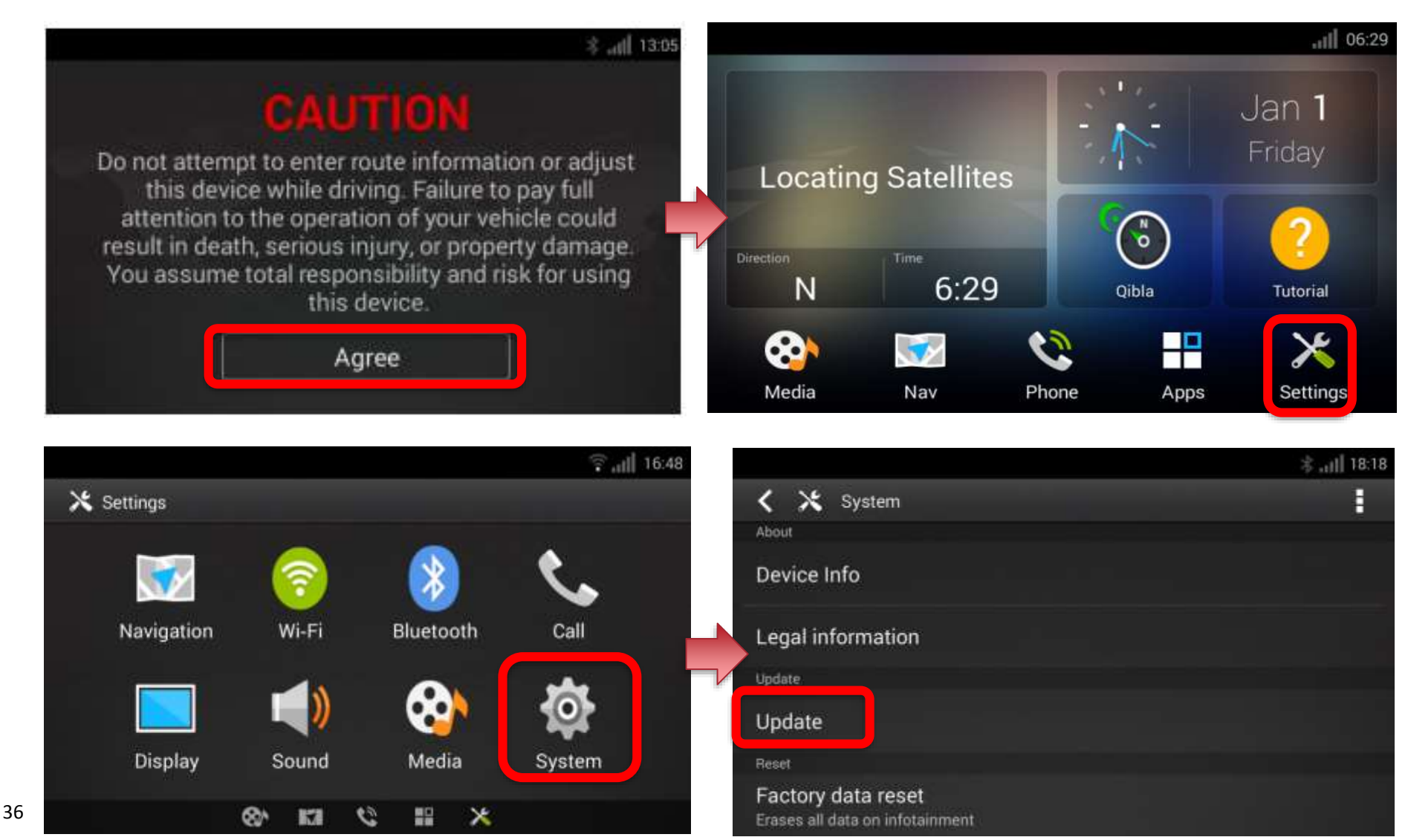

### **Step 9.1**

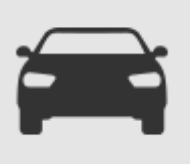

#### Check map version on the Navigation system

- Check if the Map Version is the same as shown on Garmin Express

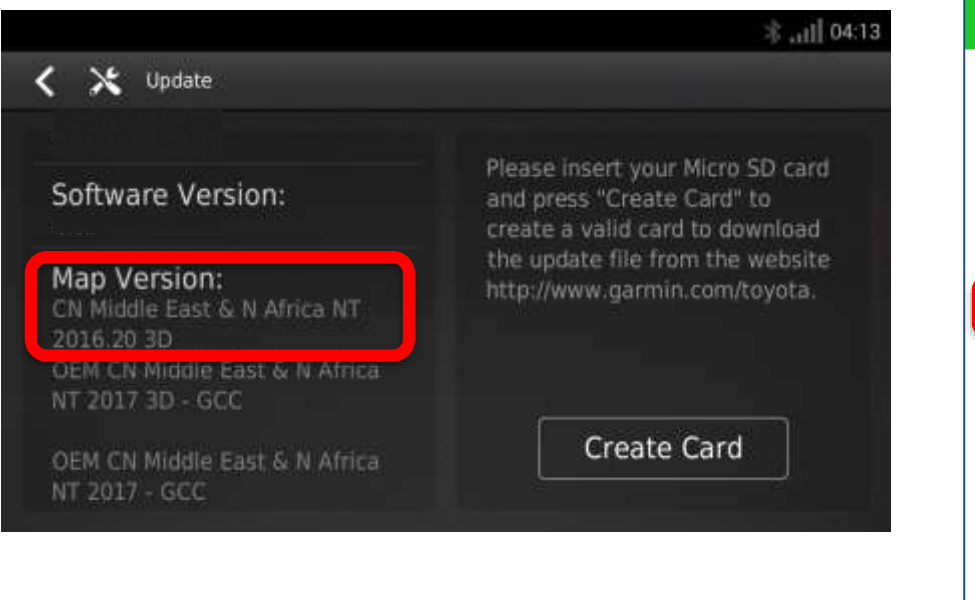

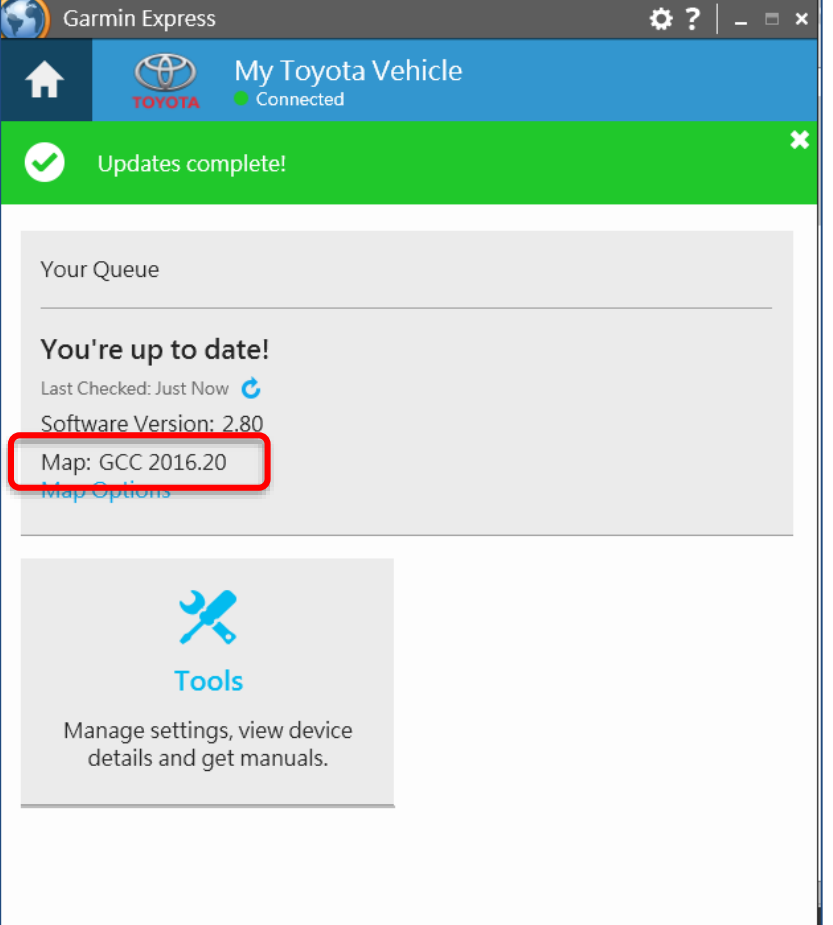

## **Trouble Shooting**

#### Update incomplete

If the following message appears, touch "OK" and start over from Step 1

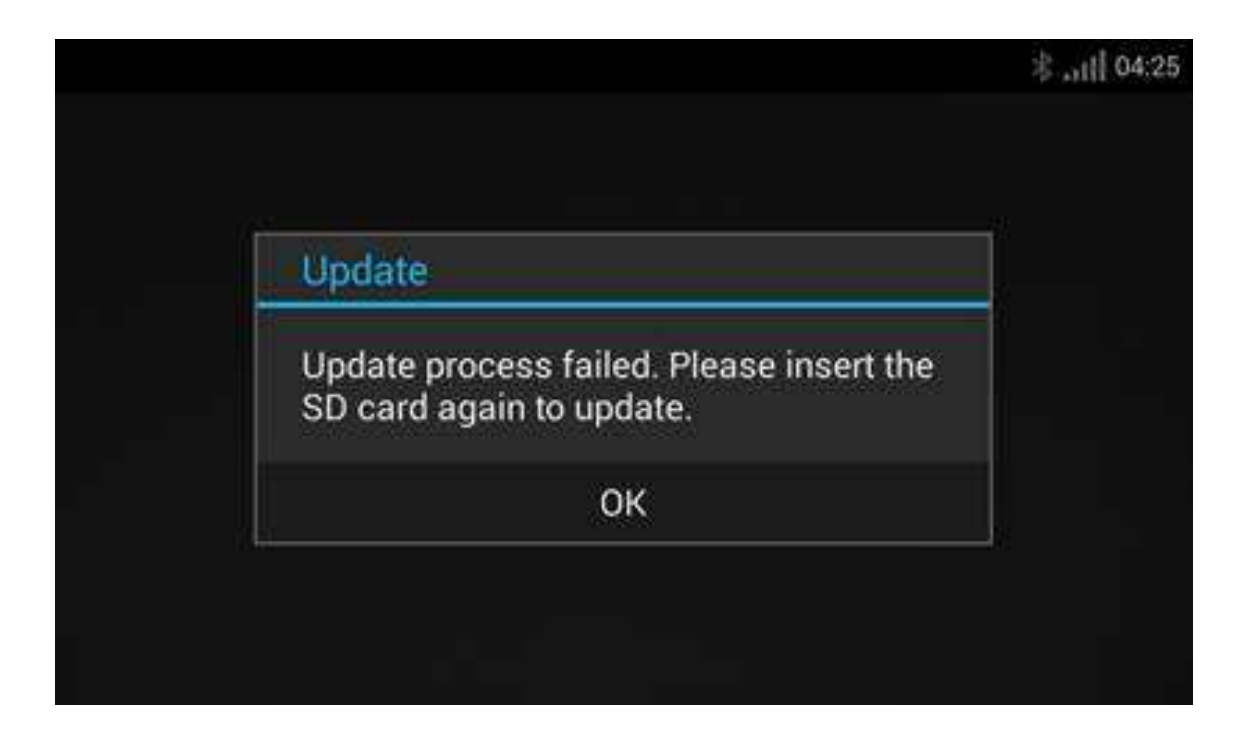